- 1. Select Students from the navigational tool bar in Educator.
- 2. At the bottom select Suspension Manager.

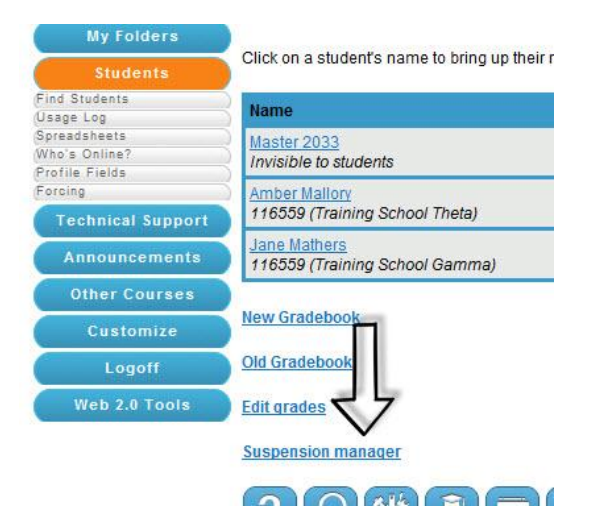

3. Select the students you wish to Suspend, or Not Suspend.

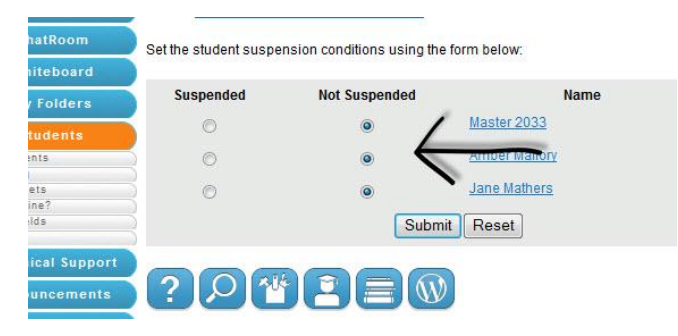

4. Press Submit.